# 

### Jahresendverarbeitung

Um das Abrechnungsjahr abschliessen zu können, müssen diverse Arbeiten erledigt werden. Zusätzlich muss ein neues Abrechnungsjahr eröffnet werden.

### Aktuelles Abrechnungsjahr

1. Kontrolle der Lohnausweiseinstellungen mit der Beziehungsmatrix oder auf den Lohnarten.

Anhand der Stammdaten Beziehungsmatrix kann die Kontrolle vorgenommen werden. Folgende Parameter müssen dafür eingegeb werden.

| Stamn             | 🗄 Stammdaten Beziehungsmatrix - [Lohnart - Ausweisen auf Feld Lohnausweis] |                                |             |     |       |       |       |        |        |       |       |      |                   |       |       |                  |       |       |       |      |          |          |
|-------------------|----------------------------------------------------------------------------|--------------------------------|-------------|-----|-------|-------|-------|--------|--------|-------|-------|------|-------------------|-------|-------|------------------|-------|-------|-------|------|----------|----------|
| <u>Z</u> eileninh | nalt                                                                       | Lohnart                        |             |     |       | -     | 106   | 6 Eint | räge   |       |       |      |                   |       |       |                  |       |       |       |      |          |          |
| <u>S</u> paltenin | nhalt                                                                      | Ausweisen auf Feld Lohnausweis |             |     |       | •     | 20    | Einträ | äge    |       |       |      |                   |       |       |                  |       |       |       |      |          |          |
|                   |                                                                            |                                |             |     |       |       |       |        |        |       |       |      |                   |       |       |                  |       |       |       |      |          |          |
|                   |                                                                            |                                |             |     | ,u    | L     | 5     | J      |        |       | -     |      |                   | 5     | iio   |                  |       | 0     |       |      |          | <u> </u> |
|                   |                                                                            |                                |             |     | N: N  | en: P | en: A | gen    |        |       | idigu |      | N/N               | Orde  | Beitr | ~                | eise, | brig  | epräs | Ę    | orige    | rbilo    |
|                   |                                                                            |                                |             |     | bun   | bun   | Gun   | istun  | ÷      | Ξ     | schä  | Ξ    | N                 | rge:  | -ge:  | )<br>j<br>j<br>n | en: R | Ü     | n: R  | A.S. | i)<br>ii | Veite    |
|                   |                                                                            |                                |             |     | leist | leist | leist | eLe    | en (   | chte  | tsent | gen  | ME                | orso  | orso  | rabz             | bes   | bes   | pese  | pese | pese     | die      |
| •                 |                                                                            |                                |             |     | eben  | eben  | eben  | issig  | fung   | gsre  | gsrat | stun | Ě                 | heV   | heV   | teue             | NeS   | ive S | hals  | hals | hals     | an       |
|                   |                                                                            |                                | 68          | 33  | ltsn  | ltsn  | ltsn  | elmi   | lleist | ung   | Itun  | eLe  | ]e ∧              | uflic | uflic | enst             | fekt  | fekt  | ausc  | ausc | ausc     | räge     |
|                   |                                                                            |                                |             | Ę   | Geha  | Seha  | Geha  | reg    | pita   | teili | ewa   | der  | aiträ             | Ber   | Ber   | Quel             | E     | .2 EI | E E   | 2 D  | e<br>B   | Beit     |
|                   |                                                                            |                                | ,<br>X<br>V | , Ľ | 2.1 0 | 2.2   | 2.3   | З. U   | 4. K   | 5. B  | 6. V  | 7. A | 8.                | 10.1  | 10.2  | 12.              | 13.1  | 13.1  | 13.2  | 13.2 | 13.2     | 13.3     |
|                   |                                                                            |                                |             |     |       |       |       |        |        |       |       |      |                   |       |       |                  |       |       |       |      |          |          |
| · · · · ·         | 101 AHV-Be                                                                 | eitrag                         |             |     |       |       |       |        |        |       |       |      | $\mathbf{\nabla}$ |       |       |                  |       |       |       |      |          |          |
|                   | 103 AHV-Be                                                                 | eitrag (Rentner)               |             |     |       |       |       |        |        |       |       |      |                   |       |       |                  |       |       |       |      |          |          |
|                   | 201 ALV-Be                                                                 | itrag                          |             | Γ   |       |       |       |        | Γ      |       | Γ     |      | $\checkmark$      | Γ     |       |                  |       |       |       |      |          |          |
|                   | 202 ALVZ-B                                                                 | eitrag                         |             |     |       |       |       |        |        |       |       |      | $\checkmark$      |       |       |                  |       |       |       |      |          |          |
|                   | 301 UVG-Be                                                                 | itrag                          |             | Γ   |       |       | Γ     |        | Γ      |       | Γ     | Γ    | $\mathbf{\nabla}$ |       |       | Γ                |       | Г     | Γ     |      | Γ        |          |
|                   | 302 UVG-Be                                                                 | itrag (ohne Abzug)             |             |     |       |       |       |        |        |       |       |      |                   |       |       |                  |       |       |       |      |          |          |
|                   | 303 BU-Vers                                                                | s. (ohne Abzug)                |             | Γ   |       |       |       |        |        |       |       |      |                   |       |       |                  |       |       |       |      |          |          |
|                   | 311 UVGZ-B                                                                 | Beitrag 11                     | <b>V</b>    |     |       |       |       |        |        |       |       |      |                   |       |       |                  |       |       |       |      |          |          |
|                   | 312 UVGZ-B                                                                 | Beitrag 12                     |             |     |       |       |       |        |        |       |       |      |                   |       |       |                  |       |       |       |      |          |          |

#### Die Zuweisung auf der Lohnart wird im Register «Optionen 2» vorgenommen.

| 💽 Lohnart - [5859, Übrige Pauschalspesen]                                                                                                    |  |  |  |  |  |  |  |  |  |
|----------------------------------------------------------------------------------------------------|--|--|--|--|--|--|--|--|--|
| 3= ≫ ◆ ◆ 2+ 警 瞥 ☞ Ⅲ 段                                                                                                    |  |  |  |  |  |  |  |  |  |
| Allgemein 🗄 Optionen 1 Optionen 2 💭 Basenkumulationen 🕙 Kontrolldatenkumulationen 🗋 Lohnlauf Abrechnungszeitraum Arbeitgeberanteil 🐼 Formel 🙀 Sprachtext                                                                                                    |  |  |  |  |  |  |  |  |  |
| Bezeichnung Zusatz (zur Ausgabe auf Lohnabrechnung)     Spattenbeschriftungen       Iext     Formel Parameter 1       Diesen Text auf eine separate Zeile ausgeben     Formel Parameter 2       K/LS Bezeichnungen zu diesem Text hinzufügen falls LK/LS verwendet)     Formel Parameter 3                                                                                                    |  |  |  |  |  |  |  |  |  |
| Lohnausweis     Netto-/Brutto-Aufrechnung     Nettolohnausgleich       Ausweisen auf Feld im Hauptblatt     13.2.3 Pauschalspesen: Übrige <ul> <li>© gein</li> <li>© gein</li> <li>© ja</li> <li>© ja</li> <li>© Ausgleichslohnart</li> <li>© Ausgleichslohnart</li> <li>© Guigleichslohnart</li> <li>© gein</li> <li>© gein</li></ul> |  |  |  |  |  |  |  |  |  |

## 

2. Kontrolle der Lohnausweiseinstellungen im Mandant Stammdaten > Register Lohnausweis. **Wichtig:** Diese Einstellungen gelten für alle Mitarbeiter.

| Mandant Stan                                                                                                    | nmdaten                                                    |                          |                                          |                                                                                                    |             |            |       |           |            |              | -        | • ×            |
|----------------------------------------------------------------------------------------------------|------------------------------------------------------------|--------------------------|------------------------------------------|----------------------------------------------------------------------------------------------------|-------------|------------|-------|-----------|------------|--------------|----------|----------------|
| 라 관 수 수                                                                                                    | 2-2 * * 4 ** ** 『 2 # # # # # # # # # # # # # # # # # #    |                          |                                          |                                                                                                    |             |            |       |           |            |              |          |                |
| 📲 Schnittstellen 🛛 📲 Adressabgleich 🔄 📲 Kontenplanabgleich Berichttexte Berichte 🔍 ÖMttellungen 📄 Berierkungen Fillale Web-Adresse |                                                            |                          |                                          |                                                                                                    |             |            |       |           |            |              |          |                |
| Adresse                                                                                                    | Optionen Fun                                               | ktionen                  | Anzeige 🌐 Ausgabe                        | Internet Stress Stress | bzüge 📃 KST | auszahlung | Email | Dokumente | 🔰 Aufgabe  | en Lohnkont  | to Lot   | hnausweis      |
| Тур                                                                                                    | Lohnausweis                                                |                          |                                          | •                                                                                                    |             |            |       |           |            |              |          |                |
|                                                                                                    | E: Unentgetliche Beförderung zwischen Wohn- und Arbeitsort |                          |                                          |                                                                                                    |             |            |       |           |            |              |          |                |
|                                                                                                    | G: Kantinenverp<br>13.1.1 Bedingur                         | oflegung /<br>naen von l | Lunch-Checks<br>Rz 52 werden eingehalten |                                                                                                    |             |            |       |           |            |              |          |                |
|                                                                                                    |                                                            | ente ausg                | eben, wenn ungleich 100%                 |                                                                                                    |             |            |       |           |            |              |          |                |
|                                                                                                    | Beiblatt für öster                                         | reichische               | e Arbeitnenmer drucken                   |                                                                                                    |             |            |       |           |            |              |          |                |
| Au                                                                                                    | isgabefeld auf<br>ausweis Formular                         | Sort W                   | ahl des zu druckenden Texte              | s Text auch drucken<br>wenn Betrag Null                                                                                                    |             | Text       | t     |           | Subtext Ka | nton Datum B | letrag . | Auto-Text      |
| Conne                                                                                                    |                                                            |                          |                                          | Weini beerug Hun                                                                                                    |             |            |       |           |            |              | u.       | inter a racket |
|                                                                                                    |                                                            |                          |                                          |                                                                                                    |             |            |       |           |            |              |          |                |
|                                                                                                    |                                                            |                          |                                          |                                                                                                    |             |            |       |           |            |              |          |                |
|                                                                                                    |                                                            |                          |                                          |                                                                                                    |             |            |       |           |            |              |          |                |

3. Kontrolle der Lohnausweiseinstellungen **Personalstamm > Register Lohnausweis**. **Wichtig:** Diese Einstellungen gelten für den jeweiligen Mitarbeiter.

Beispiel:

Ein Mitarbeiter im Stundenlohn hat unregelmässig gearbeitet. Hier kann nun ein «druchschnittlicher Beschäftigungsgrad» manuell berechnet und hinterlegt werden.

| 🚰 Personalstamm - [13. ML Dez Max, 7, Geburtsdatum : 01.01.1995, Alter : 27]                                                                                                    |                                                                                          |                               |  |  |  |  |  |  |  |  |
|----------------------------------------------------------------------------------------------------|------------------------------------------------------------------------------------------|-------------------------------|--|--|--|--|--|--|--|--|
| <b>尹予 ↑ ◆ 外啓 幣 ♂ 期 聯 弁 ● 厨 ● 1</b>                                                                                                    |                                                                                          |                               |  |  |  |  |  |  |  |  |
| Algemein 🔯 Optionen   🥩 Zulagen   🛷 Abzüge   🐓 Bin/Aus   🥑 Aufgaben   🔟 KST   🝙 Auszahlung   🏊 Versicherung   🍪 Kinder   🖓 FAK-Verfügung   Lohnstrukturerhebung   🔗 Quellensteuer |                                                                                          |                               |  |  |  |  |  |  |  |  |
| Weitere Einkünfte 🛛 🏖 Partner 🛛 Grenzgänger 🛛 Lohnausweis 🔽 Lohn                                                                                                    | lauf 📔 🖻 ƏĞ Abteilung 📄 Dokumente 🛛 🧟 Mitarbeitertyp 🛛 🗐 Kontrolldaten 📗 🌉 Kommunikation | 🗠 Eigene Eingabefelder        |  |  |  |  |  |  |  |  |
| In den Aktivierungsfeldem links von den Parameterbezeichnungen wählen Sie, ob die Stand                                                                                           | ardvorgabe aus den Mandant Stammdaten gilt oder Sie                                      |                               |  |  |  |  |  |  |  |  |
| hier eine individuelle Eingabe vornehmen möchten!                                                                                                    |                                                                                          |                               |  |  |  |  |  |  |  |  |
| Iyp ↓ Lohnausweis 	_                                                                                                    |                                                                                          |                               |  |  |  |  |  |  |  |  |
| Wahl der Textausgabe Beide Texte ausgeben                                                                                                    |                                                                                          |                               |  |  |  |  |  |  |  |  |
| 🔲 📃 E: Unentgeltliche Beförderung zwischen Wohn- und Arbeitsort                                                                                                    |                                                                                          |                               |  |  |  |  |  |  |  |  |
| G: Kantinenverpflegung / Lunch-Checks                                                                                                    |                                                                                          |                               |  |  |  |  |  |  |  |  |
| <ul> <li>Ison i gedingungen von na so weiden eingehalten</li> <li>Anstellungsprozente ausgeben, wenn ungleich 100%</li> </ul>                                                     |                                                                                          |                               |  |  |  |  |  |  |  |  |
| Eißleiblatt für österreichische Arbeitnehmer drucken                                                                                                    |                                                                                          |                               |  |  |  |  |  |  |  |  |
| Ausgabefeld auf Sort Wahl des zu druckenden Texte                                                                                                    | Text Text auch drucken, wenn Betrag Null                                                 | xt Kanton Datum Be            |  |  |  |  |  |  |  |  |
| → 15. Bemerkungen → 1 <individueller text=""></individueller>                                                                                                    | Beschäftigung im Durchschnitt 50%                                                        | <kein> <k< td=""></k<></kein> |  |  |  |  |  |  |  |  |

- 4. Kontrollieren Sie, ob das Abrechnungsjahr vollständig Abgerechnet ist.
- 5. Kontrollieren Sie die «Quellensteuer Abrechnung» unter **Statistik > Quellensteuerabrechnung**.
- Kontrollieren Sie die Lohnsummen der einzelnen Sozialversicherungen und den Versicherungen unter Statistik > AHV Lohnbescheinigung und Versicherungsabrechnung.
   Wichtig: Kontrolle der AHV-freien Löhne. Wenn eine ELM Meldung gemacht wird, muss der Code pro Mitarbeiter und Versicherung kontrolliert werden.

Hierfür kann das «Lohnkonto» hilfreich sein. Dieses finden Sie unter **Statistik > Lohnkonto**.

- 7. Sobald das aktuelle Abrechnungsjahr vollständig und korrekt Abgerechnet ist, können die ELM Jahresmeldungen vorgenommen werden. Beachten Sie dafür das Tippblatt ELM-Meldung.
- 8. Prüfen Sie die einzelnen Lohnausweise Ihrer Mitarbeiter. Hierfür kann ebenfalls das «Lohnkonto» hilfreich sein. Dieses finden Sie unter **Statistik > Lohnkonto**.
- 9. Das aktuelle Abrechnungsjahr ist nun abgeschlossen.

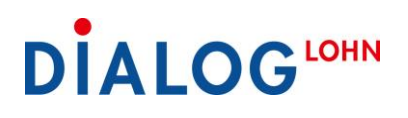

### Neues Abrechnungsjahr eröffnen

Wenn Sie das neue Abrechnungsjahr eröffnen, kopiert «Dialog Lohn» den **aktuellen** Stand. Somit sollte der Zeitpunkt für die Eröffnung des neuen Abrechnungsjahres bewusst gewählt werden.

 Das neue Abrechnungsjahr wird unter Datei > Neues Abrechnungsjahr eröffnet. Beachten Sie, dass nun das vergangene Abrechnungsjahr zum Bearbeiten gesperrt ist. Falls Sie Änderungen vornehmen müssen, muss unter Extras > Optionen > Register Freigaben das entsprechende Feld deaktiviert werden.

| Optionen                                                                                                    | × |
|----------------------------------------------------------------------------------------------------|---|
| Allgemein Freigaben                                                                                                    |   |
| Aus Sicherheitsgründen sind bestimmte Funktionen unter gewissen Umständen gespent. Vorübergehend kann es hilfreich sein,<br>diese Sperrungen aufzuheben. |   |
| Dies ist in dieser Maske möglich. Die Sperrungen sollten jedoch nur aufgehoben werden, wenn es die Umstände wirklich<br>erfordern!                       |   |
|                                                                                                    |   |
| OK Abbrechen Hilfe                                                                                                    |   |

2. Kontrolle der aktuellen Sozialversicherungssätze auf den Lohnarten AHV-Beitrag, AHV-Beitrag (Rentner), ALV-Beitrag, FAK-Beitrag, Verwaltungskosten-Beitrag etc.

Beispiel: Lohnart «101 AHV-Beitrag»

Register Allgemein - Abzug Arbeitnehmer-Anteil und Beitragsbefreiung Jahreslohngrenze.

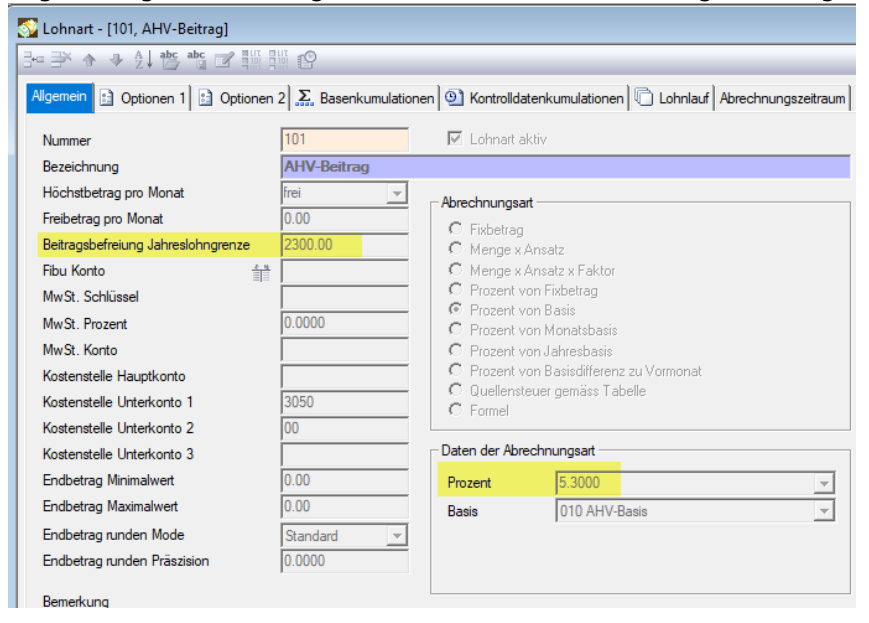

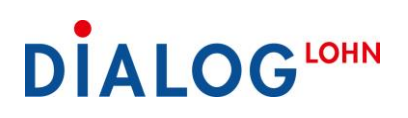

Register Arbeitgeberanteil – Abzug Arbeitgeberanteil.

|                                | -                   | -              |                   |                             |                               |                          |  |  |  |  |
|--------------------------------|---------------------|----------------|-------------------|-----------------------------|-------------------------------|--------------------------|--|--|--|--|
| 🚰 Lohnart - [101, AHV-Beitrag] |                     |                |                   |                             |                               |                          |  |  |  |  |
| k                              | ₽₽₽ � � ₹           | abc 🖉 📲        | ľ                 |                             |                               |                          |  |  |  |  |
|                                | Allgemein Doptionen | 1 📴 Optionen : | 2 Sasenkumulation | nen 🕘 Kontrolldatenkumulati | onen 🗋 Lohnlauf Abrechnungsze | itraum Arbeitgeberanteil |  |  |  |  |
|                                | Prozentsatz         | 5.3000         | Ŧ                 |                             |                               |                          |  |  |  |  |
|                                |                     | Soll           | Haben             |                             |                               |                          |  |  |  |  |
|                                | Fibu Konto          |                |                   |                             |                               |                          |  |  |  |  |
|                                | MwSt. Schlüssel     |                |                   |                             |                               |                          |  |  |  |  |
|                                | MwSt. Prozent       | 0.0000         | 0.0000            |                             |                               |                          |  |  |  |  |
|                                | MwSt. Konto         |                |                   |                             |                               |                          |  |  |  |  |
|                                | KST Hauptkonto      |                |                   |                             |                               |                          |  |  |  |  |
|                                | KST Unterkonto 1    |                | 3050              |                             |                               |                          |  |  |  |  |
|                                | KST Unterkonto 2    |                | 00                |                             |                               |                          |  |  |  |  |
|                                | KST Unterkonto 3    |                |                   |                             |                               |                          |  |  |  |  |
|                                |                     |                |                   |                             |                               |                          |  |  |  |  |

3a. Variante Lohnarten: Kontrollieren Sie die diversen Versicherungssätze.

Falls die jeweiligen Lohnarten im **Personalstamm** hinterlegt sind, im «Register Abzüge», müssen die Prozentsätze auf der Lohnart geprüft und gegebenenfalls angepasst werden.

3b. Variante Versicherungen: Kontrollieren Sie die diversen Versicherungssätze.

Falls mit dem «Register Versicherung» im Personalstamm gearbeitet wird, öffnen Sie den **Explorer > Stammdaten > Versicherung**. Im «Register Lohnarten» können die Prämiensätze geprüft und gegebenenfalls angepasst werden.

|    | Versicherung - [101, UVG Solida]              |                              |                                         |                       |                                            |      |                                  |                                 |                                  |                                 |                      |
|----|-----------------------------------------------|------------------------------|-----------------------------------------|-----------------------|--------------------------------------------|------|----------------------------------|---------------------------------|----------------------------------|---------------------------------|----------------------|
| 34 | ▶ 承 ☆ ☆ 24 悠 浅 27 罪 照 12                      |                              |                                         |                       |                                            |      |                                  |                                 |                                  |                                 |                      |
| Al | Algemein 🗈 Optionen Codierung Spaten Lohnaten |                              |                                         |                       |                                            |      |                                  |                                 |                                  |                                 |                      |
|    |                                               | Lohnart                      | Mitrechnen auf<br>abgerechneten<br>Lohn | Code<br>Teil 1        | Code<br>Teil 2                             | Sort | Faktor<br>Arbeitnehmer<br>Frauen | Faktor<br>Arbeitgeber<br>Frauen | Faktor<br>Arbeitnehmer<br>Männer | Faktor<br>Arbeitgeber<br>Männer | Me<br>Arbeitr<br>Fra |
|    | •                                             | 1010 UVG Solida 🔹            |                                         | A (Gesamtes Personal) | 1 (BU- und NBU-versichert, mit NBU Abzug)  | 1    | 1.1700                           | 0.2390                          | 1.1700                           | 0.2390                          |                      |
|    |                                               | 1011 UVG Solida (ohne Abzug) | <b>V</b>                                | A (Gesamtes Personal) | 2 (BU- und NBU-versichert, ohne NBU Abzug) | 2    | 0.0000                           | 1.4090                          | 0.0000                           | 1.4090                          |                      |
|    |                                               | 1012 BU Solida               |                                         | A (Gesamtes Personal) | 3 (nur BU-versichert)                      | 3    | 0.0000                           | 0.2390                          | 0.0000                           | 0.2390                          |                      |

# 

4. Prüfen Sie den «Höchstbetrag pro Monat» und «Freibetrag pro Monat» auf den betroffenen Lohnarten.

Beispiel: Lohnart «1010 UVG Solida», Register Allgemein:

Berechnung: Fr. 12'350.- x 12 Monate = Fr. 148'200.-

| 📡 Lohnart - [1010, UVG Solida]     |                                        |                                                   |  |  |  |  |  |  |  |
|------------------------------------|----------------------------------------|---------------------------------------------------|--|--|--|--|--|--|--|
|                                    |                                        |                                                   |  |  |  |  |  |  |  |
| Allgemein Doptionen 1 Optione      | 2                                      | atenkumulationen 🕅 Lohnlauf Abrechnungszeitraum 🛛 |  |  |  |  |  |  |  |
| Nummer                             | 1010 V Lohnart a                       | aktiv                                             |  |  |  |  |  |  |  |
| Bezeichnung                        | UVG Solida                             |                                                   |  |  |  |  |  |  |  |
| Höchstbetrag pro Monat             | 12350.00 - Abrechnungs                 | art                                               |  |  |  |  |  |  |  |
| Freibetrag pro Monat               | 0.00 C Eisbetrar                       | 1                                                 |  |  |  |  |  |  |  |
| Beitragsbefreiung Jahreslohngrenze | 0.00 C Menge x                         | Ansatz                                            |  |  |  |  |  |  |  |
| Fibu Konto                         | C Menge x Ansatz x Faktor              |                                                   |  |  |  |  |  |  |  |
| MwSt. Schlüssel                    | C Prozent                              | von Fixbetrag                                     |  |  |  |  |  |  |  |
| MwSt. Prozent                      | 0.0000 C Prozent                       | von basis<br>von Monatsbasis                      |  |  |  |  |  |  |  |
| MwSt. Konto                        | C Prozent                              | C Prozent von Jahresbasis                         |  |  |  |  |  |  |  |
| Kostenstelle Hauptkonto            | Prozent von Basisdifferenz zu Vormonat |                                                   |  |  |  |  |  |  |  |
| Kostenstelle Unterkonto 1          | C Quellens                             | teuer gemass. I abelle                            |  |  |  |  |  |  |  |
| Kostenstelle Unterkonto 2          |                                        |                                                   |  |  |  |  |  |  |  |
| Kostenstelle Unterkonto 3          | Daten der Abr                          | rechnungsart                                      |  |  |  |  |  |  |  |
| Endbetrag Minimalwert              | 0.00 Prozent                           | 0.0000 -                                          |  |  |  |  |  |  |  |
| Endbetrag Maximalwert              | 0.00 Basis                             | 020 UVG-Basis                                     |  |  |  |  |  |  |  |
| Endbetrag runden Mode              | Standard 🗸                             | ,                                                 |  |  |  |  |  |  |  |
| Endbetrag runden Präszision        | 0.0000                                 |                                                   |  |  |  |  |  |  |  |
| Remerkung                          |                                        |                                                   |  |  |  |  |  |  |  |

- 5. Sobald alle Sozialversicherungen und Versicherungsprämien korrekt sind, können Sie mit dem Lohnlauf Januar starten.
- 6. Prüfen Sie die Januar Abrechnung kritisch, um allfällige Fehler vor der Auszahlung an den Mitarbeiter zu korrigieren. Insbesondere Mitarbeiter mit einem QST-Abzug. Da die einzelnen Kantone jeweils die Anpassung der QST-Tabelle erst sehr spät freigeben. Zum Abgleichen nutzen Sie die entsprechenden QST-Tabellen welche Sie im Internet finden.